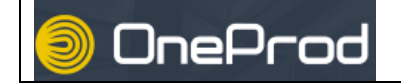

## Sur le PC

- Lancer l'application NEST permettant la connexion à la base de données de vibrations (raccourci sur le bureau) :
- Choisir le module SUPERVISION
- Sélectionner l'emplacement « Atelier Maintenance »
- Sélectionner l'équipement, par exemple «Banc GTI TP1»
- Sélectionner le point de mesure, puis les paramètres à afficher

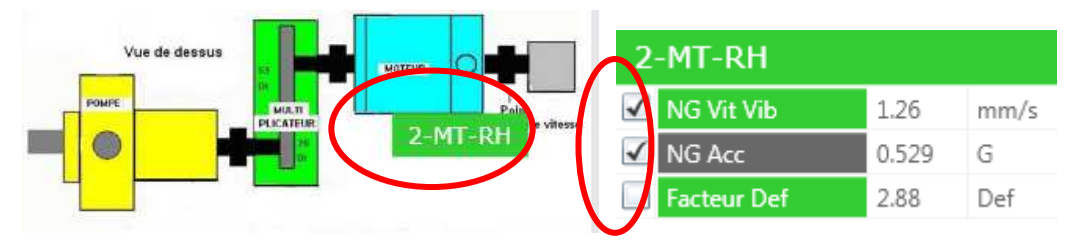

• La courbe de tendance s'affiche automatiquement :

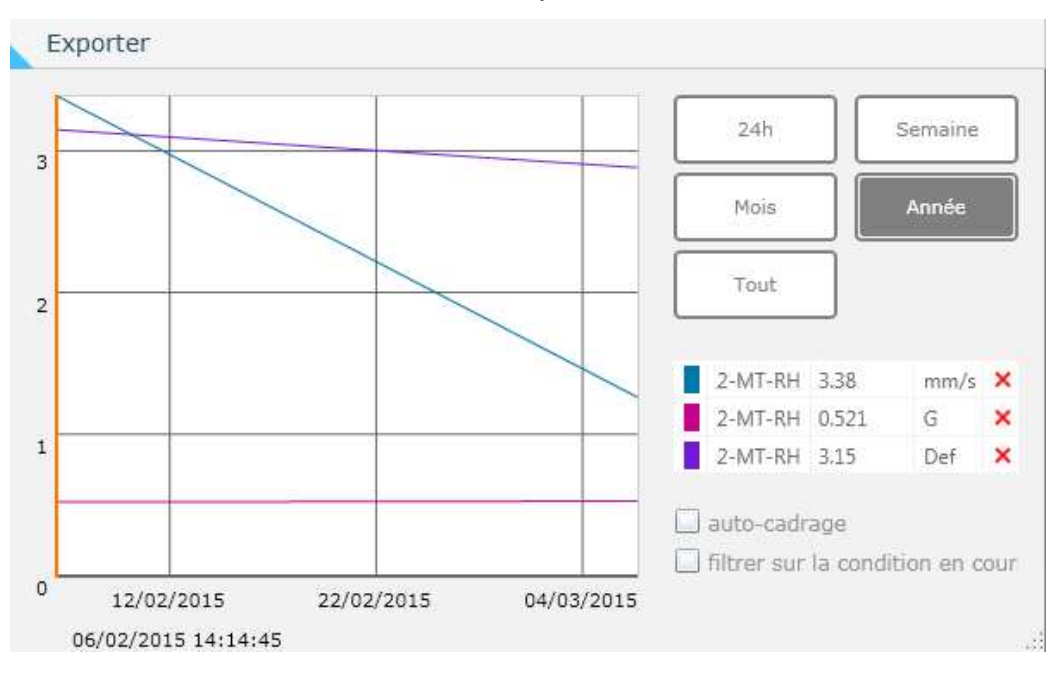